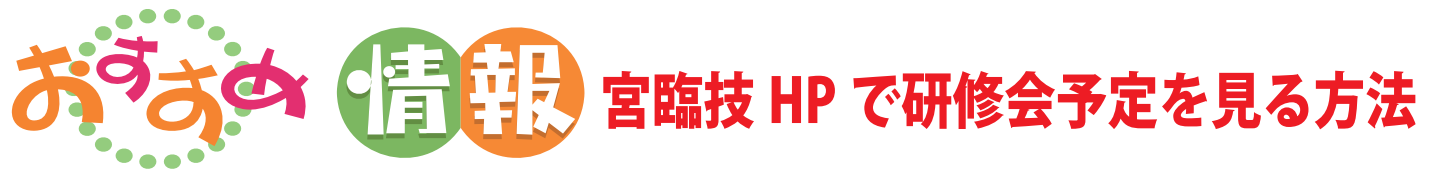

## ① 左メニューの「研修会・行事予定」をクリックすると、カレンダーが表示されます。

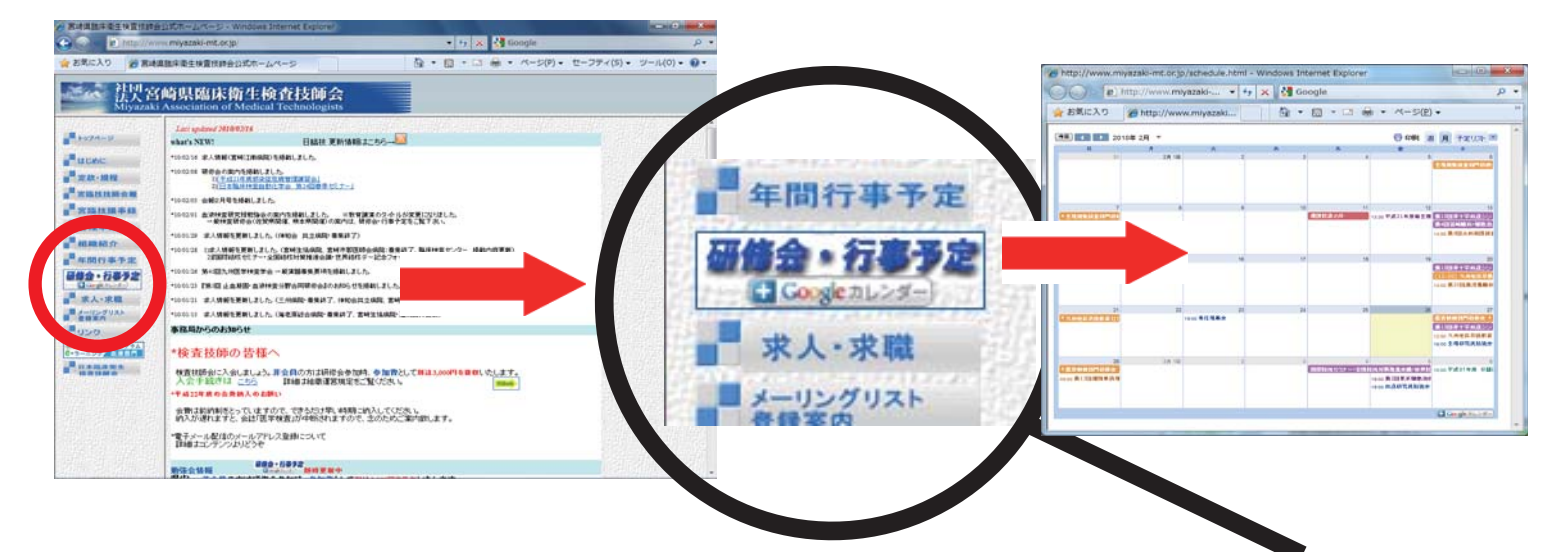

② カレンダー中の行事をクリックすると、**青枠の様に行事の内容が表示されます**。

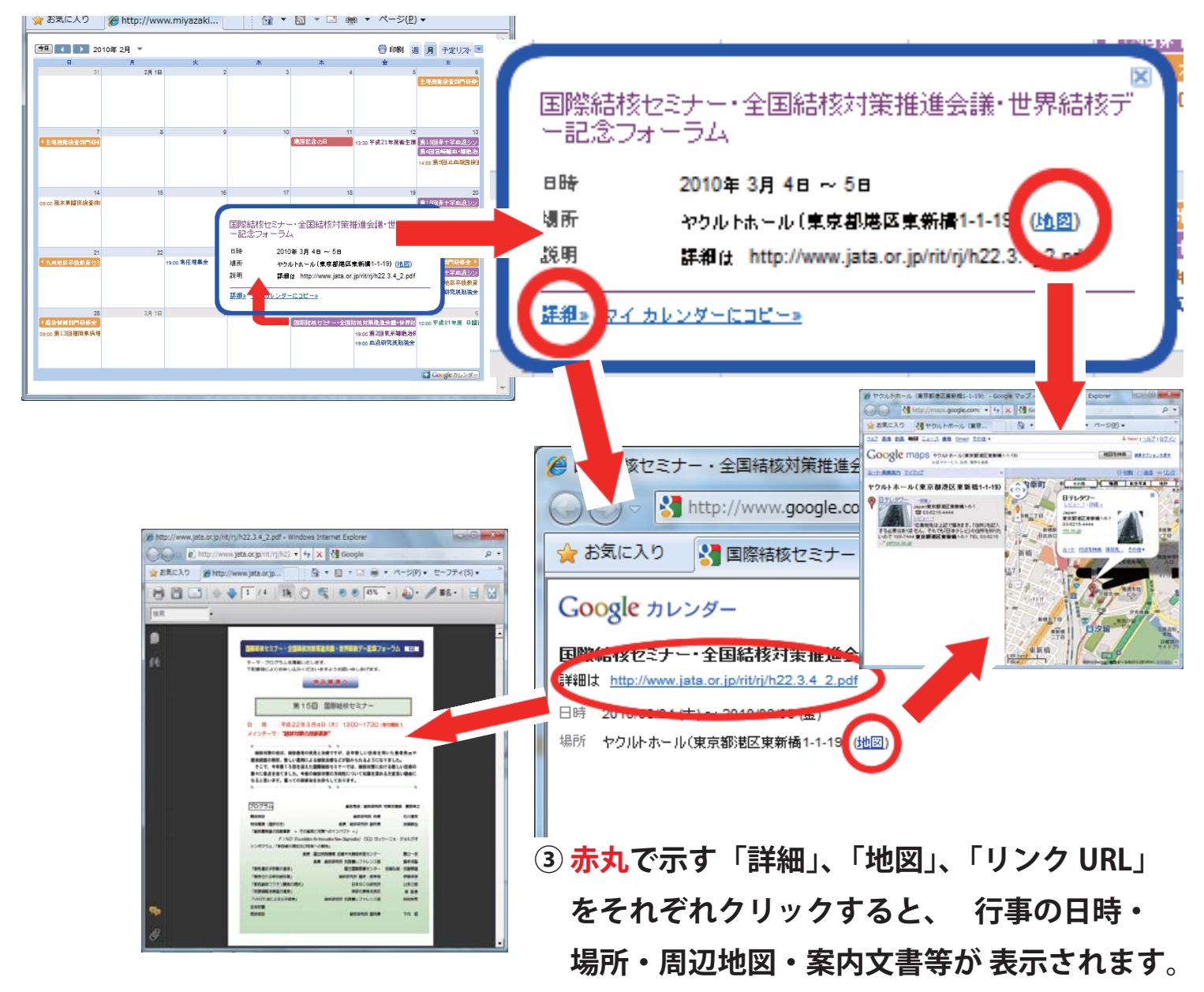